## **FACEBOOK SHARING**

\* Starting on January 30, 2023, Meta will no longer support the ability for sellers to create vehicle & real estate / rental listings using a Facebook business Page

## DESKTOP

- 1. Login to your Facebook account
- 2. Click your profile button in the upper right corner
- 3. Click on Settings and Privacy
- 4. Click on Settings
- 5. Left hand panel click Apps & Websites
- 6. Left hand panel click on Apps and Websites
- 7. Scroll down to Preferences and 'Turn on' the Apps, websites and games field
- 8. Facebook share button should now work

Note: if Apps, websites, and games field is already on, turn field off and back on

## MOBILE

- 1. Login to your Facebook account
- 2. Click the 3 lines in the upper right corner
- 3. Click on Settings
- 4. Scroll down to the Security section and click on Apps and Websites
- 5. Scroll down to Preferences and 'Turn On' Apps, websites and games
- 6. Facebook share button should now work

## APP

- 1. Login to your Facebook account
- 2. Click the Menu button with 3 lines in the bottom right corner
- 3. Click on Settings & Privacy
- 4. Click on Settings
- 5. Scroll down to Permissions and click on Apps and Websites
- Scroll down to Preferences and 'Turn On' Apps, websites and games
- 7. Facebook share button should now work